## Locate a Shared Assignment

Last Modified on 10/23/2024 8:54 am EDT

1. From your Dashboard, select View All in the FlexLesson Assignments box.

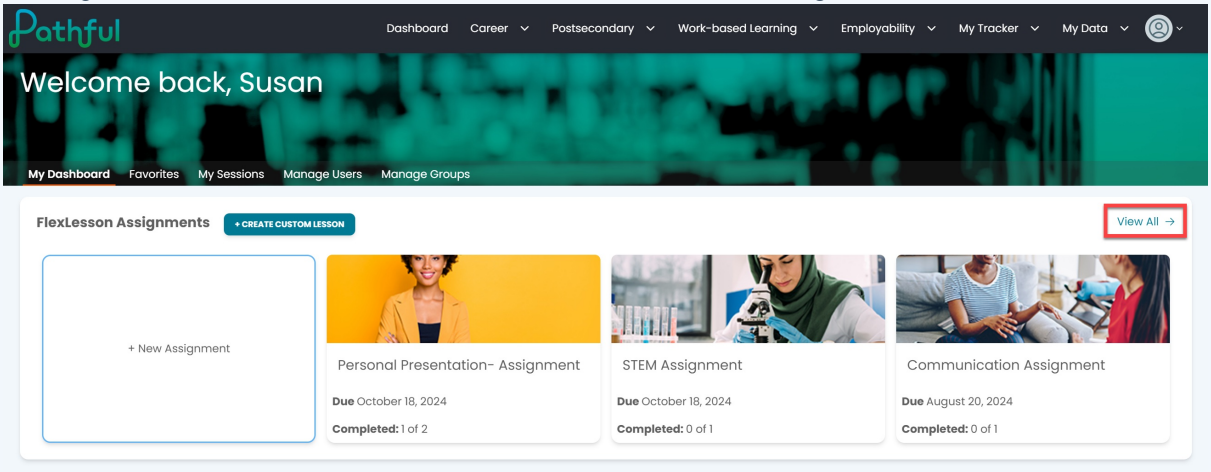

2. On the Manage Assignments page, go to the **Assignment Type** filter and select **Shared Assignments**.

| thful                                   |        |          | D                      | ashboard Car | eer 🗸  | Postsecondary  | ∽ Work-ba | ised Learning 🗸 🗸 | Employability | / 🗸 My Tracker   | ~ му    | Data 🗸 🌔       |
|-----------------------------------------|--------|----------|------------------------|--------------|--------|----------------|-----------|-------------------|---------------|------------------|---------|----------------|
| My Dashboard                            |        |          |                        |              |        |                |           |                   |               |                  |         |                |
| lanage Assig                            | gnment | ts       |                        |              |        |                |           |                   |               |                  |         |                |
| Create New Assignment                   |        |          |                        |              |        |                |           |                   |               |                  |         |                |
| Search for assignments                  | Q      |          |                        |              |        |                |           |                   |               |                  | Showing | 3 of 3 Results |
| Assignment Type *                       |        | Status * | Lessons                |              |        |                |           |                   |               |                  |         |                |
| Shared Assignments ×                    | ×   ~  | Open ×   | × V Filter B           | y Lesson 🗸 🗸 | Filter |                |           |                   |               |                  |         |                |
| My Assignments                          |        |          |                        |              |        |                |           |                   |               |                  |         |                |
| Shared Assignments                      |        | Les      | sson Name              | Managers     |        | Assigned Users | Completed | d Start           | Date          | Due Date         | Action  | 5              |
| Communication<br>Assignment             | Open   | Co       | ommunication           | 1            |        | 1              | 0 of 1    | Augu              | ust 13, 2024  | August 20, 2024  | ۵       |                |
| STEM Assignment                         | Open   | The      | e STEM Career<br>uster | 1            |        | 1              | 0 of 1    | Octo              | ber 11, 2024  | October 25, 2024 | ٥       |                |
| Personal<br>Presentation-<br>Assignment | Open   | Per      | rsonal<br>esentation   | 1            |        | 2              | 1 of 2    | Octo              | ber 11, 2024  | October 18, 2024 | ۵       |                |
|                                         |        |          |                        |              |        |                |           |                   |               |                  |         |                |

- 3. If the assignment is closed, you must set the **Status** filter to **Closed**.
- 4. You can apply multiple filters at any time. For example, My Assignments and Shared Assignments or Open and Closed assignments.